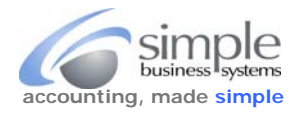

Volusion does not provide PayPal with any cart details (including shipping and sales tax information) the easiest way to include your Volusion details in the PayPal data, for a complete and accurate data import to QuickBooks, is to download a Volusion iif file. We map all the Volusion iif data to PayPal and provide a single iif import file for you.

Log into your Volusion store management interface and select Import/Export from the Inventory pick-list

| Dashboard | Orders | Customers | Inventory   | Marketing    | Design | Reports | Settings |
|-----------|--------|-----------|-------------|--------------|--------|---------|----------|
|           |        |           | Categories  |              |        |         |          |
|           |        |           | Products    |              |        |         |          |
|           |        |           | Options     |              |        |         |          |
|           |        |           | Import/Expo | ort          |        |         |          |
|           |        |           | Vendors     |              |        |         |          |
|           |        |           | Purchase Or | ders         |        |         |          |
|           |        |           | Receiving   |              |        |         |          |
|           |        |           | Product Key | Distribution |        |         |          |
|           |        |           | Warehouses  |              |        |         |          |

Select QuickBooks Export from the Data Import button list

| Data Import                                                                                            |           |        |            |          |        |        |         |  |
|----------------------------------------------------------------------------------------------------|-----------|--------|------------|----------|--------|--------|---------|--|
| Standard Import Standard Export Saved Exports Volusion API Quickbooks                                  |           |        |            |          |        |        |         |  |
| From the option display bypass the <b>Configure</b> , <b>Export All Customers</b> and <b>Read Quit</b> | k Start   | Guide  | Con        | figure C | QuickB | ooks M | lapping |  |
| Bypass these options $\longleftrightarrow$ Export                                                      | All Cust  | omers  | •          | Ex       | port   |        |         |  |
| Expo                                                                                                   | rt All Pr | oducts | ?          | Ex       | port   | ]      |         |  |
| Export Orders                                                                                          |           |        |            |          |        |        |         |  |
| Earliest Order Date                                                                                    | 05/08/    | 2011   |            |          |        | ×      | 1       |  |
| Use the <b>Earliest Order Date</b> calendar option to select the starting date for your data download  |           |        | May 2011 0 |          |        |        |         |  |
|                                                                                                    | Su        | Мо     | Tu         | We       | Th     | Fr     | Sa      |  |
| └──── <b>─</b>                                                                                         | dhy       | 2      | 3          | 4        | 5      | 6      | 7       |  |
|                                                                                                    | 8         | 9      | 10         | 11       | 12     | 13     | 14      |  |
|                                                                                                    | 15        | 16     | 17         | 18       | 19     | 20     | 21      |  |
|                                                                                                    | 22        | 23     | 24         | 25       | 26     | 27     | 28      |  |
|                                                                                                    | 29        | 30     | 31         |          |        |        |         |  |

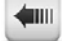

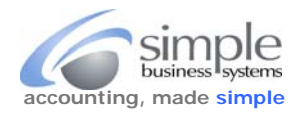

| Latest Order Date                                                                                                    | 1  |    |    |        |    | Ľ. | 8  |
|----------------------------------------------------------------------------------------------------|----|----|----|--------|----|----|----|
| Use the <b>Latest Order Date</b> calendar option to select the closing date for your data download. Keep in mind Volusion is an off-                                                           |    |    |    | ne 201 | 5  |    | 0  |
| shore provider (UK based) and they stop processing orders by<br>midnight GMT (7:00 Pm EST) so always extend the end date by a<br>day or three to insure your Volusion data corresponds to your |    |    | Ти | We     | Th | Fr | Sa |
|                                                                                                    |    |    | 2  | 3      | 4  | 5  | 6  |
|                                                                                                    |    |    | ŝ. | 10     | 11 | 12 | 13 |
| yrai data. If your Payrai data download ends on May 31, then                                                                                                    | 14 | 15 | 16 | 17     | 18 | 19 | 20 |
|                                                                                                    | 21 | 22 | 23 | 24     | 25 | 26 | 27 |
|                                                                                                    | 28 | 29 | 30 |        |    |    |    |

Uncheck the Only Include Shipped orders option, you want to include all orders for mapping to PayPal

| Read Quick Start Guide   Configure QuickBooks Mapping                    |  |
|--------------------------------------------------------------------------|--|
| Configure (?) Set Up                                                     |  |
| Export All Customers (?) Export                                          |  |
| Export All Products (?) Export                                           |  |
| Export Orders                                                            |  |
| Earliest Order Date (7) 05/01/2011                                       |  |
| Latest Order Date (7) 06/02/2015                                         |  |
| Only Import Order  Number                                                |  |
| Only Include Shipped     Orders                                          |  |
| Include Customer (?)                                                     |  |
| Include Product (?)                                                      |  |
| Click the Export Orders button                                           |  |
| From the <b>QuickBooks Export</b> display click the <b>Download</b> link |  |
| QuickBooks Export                                                        |  |
| Be sure to back up QuickBooks before importing! Download                 |  |
| - W                                                                      |  |

Save the resulting iif file and include it with your PayPal transaction history download file and your current QB item list for processing through SimplePort. Volusion provides a convoluted file name for the download file, we recommend (when saving

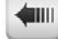

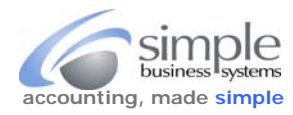

the file) changing the name to something like "Volusion\_2015\_05-01-to-06-02.iif" a naming convention that provides easily identifiable info about the file.

If you need to re-export a data file that has been previously exported, Volusion requires you to reset your export status, do that prior to initiating a new file download.

## **Resetting Export Status**

You can reset the IIF export status on the QuickBooks Export page in the Admin Area. When an IIF export is generated, Volusion notes which order, customer, and product information was provided in the export and flags it to prevent it from being exported again. You may need to reset this flag by choosing the date of the export from the Export Date dropdown menu and clicking Reset Export Status.

Keep in mind that resetting the export status should only be used when attempting to recreate a failed export.

Reset Export Status

Warning: Using this feature could result in duplicate Invoices in QuickBooks.

QuickBooks only allows updates on customers and products; it does not allow updates on invoices; it will create duplicate invoices. This feature should only be used to recreate an export that has not

already been successfully imported into QuickBooks

New QuickBooks Export User?

We recommend that the following sample QuickBooks DataBase be used to test the Volusion QuickBooks Export:

Download Volusion Export Test Company for QuickBooks 2003.QBB

Save the resulting if file and include it with your PayPal transaction history download file and your current QB item list for processing through SimplePort.

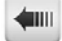